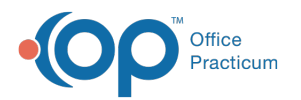

## Remote Scan Setup for Client Server

Last Modified on 03/07/2018 2:03 pm EST

- 1. Visit http://www.remote-scan.com/ and purchase the licenses needed for the remote location.
- 2. If they have one scan station at the remote location you only needed on license and so on.
- 3. On the Terminal server run the remote scan installer.
- 4. Select in the **'Install the Client Software on the Terminal/ Citrix Server**' and follow the prompts.
- 5. One workstation that has the scanner locally installed follow the directions below.
  - a. Run the Installer.

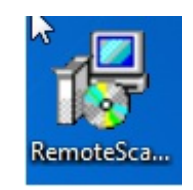

b. If prompted with any Security Warnings, selectRun.

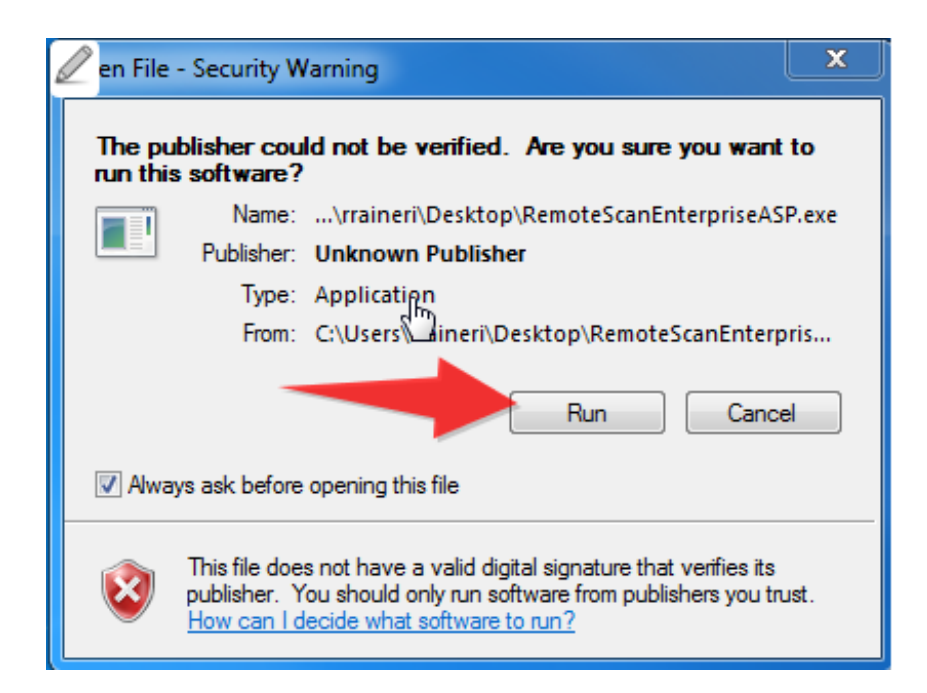

c. Click Next.

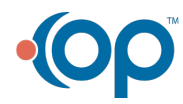

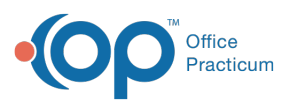

| 🖟 RemoteScan Enterprise ASP TS/CTX ver 10.606 Setup                 | l      | ×                 |
|---------------------------------------------------------------------|--------|-------------------|
| Select Option<br>Select an option below and click Next to continue. | Remote | Scan <sup>®</sup> |
| Please select one of the following languages:                       |        |                   |
| english                                                             |        |                   |
|                                                                     |        |                   |
|                                                                     |        |                   |
|                                                                     |        |                   |
| Back Next >                                                         | Cance  | el                |

d. Select I Agree and click Next.

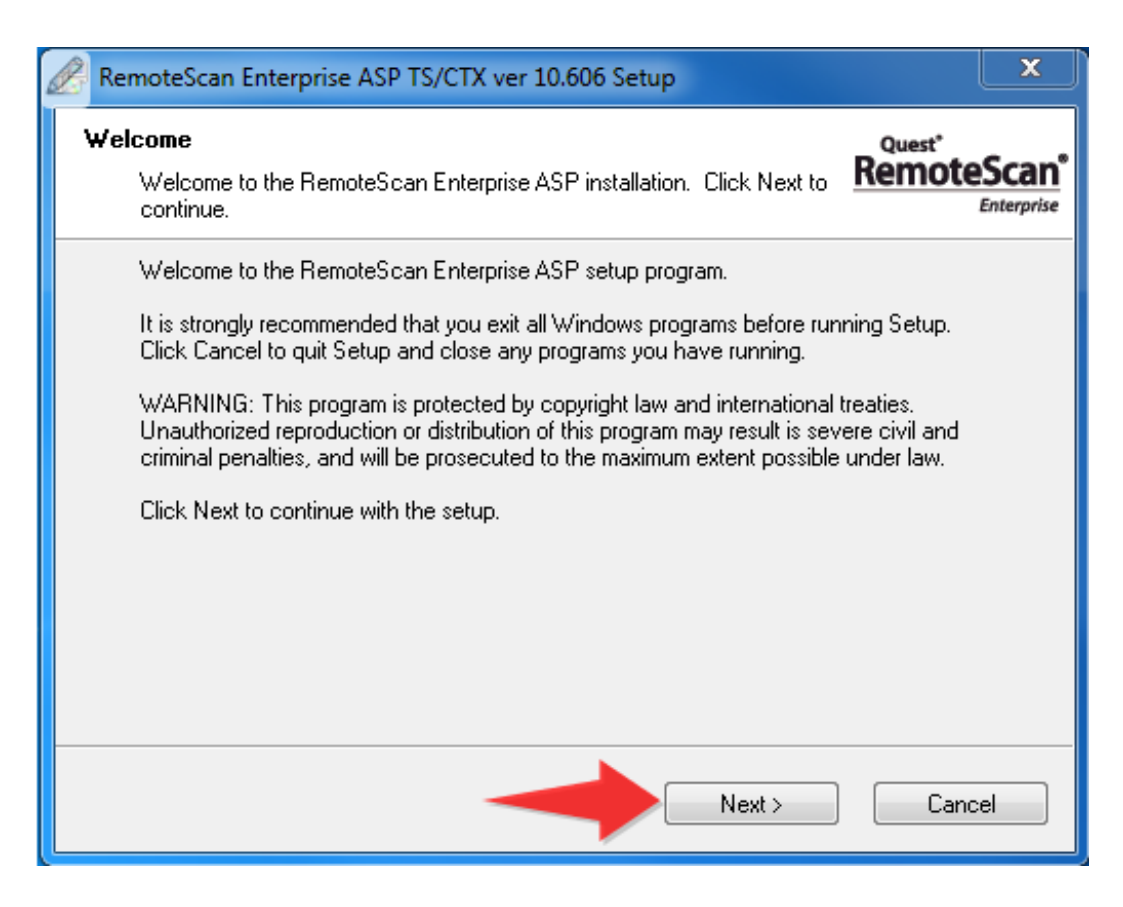

e. Click Next.

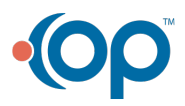

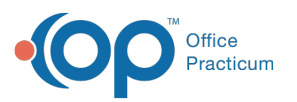

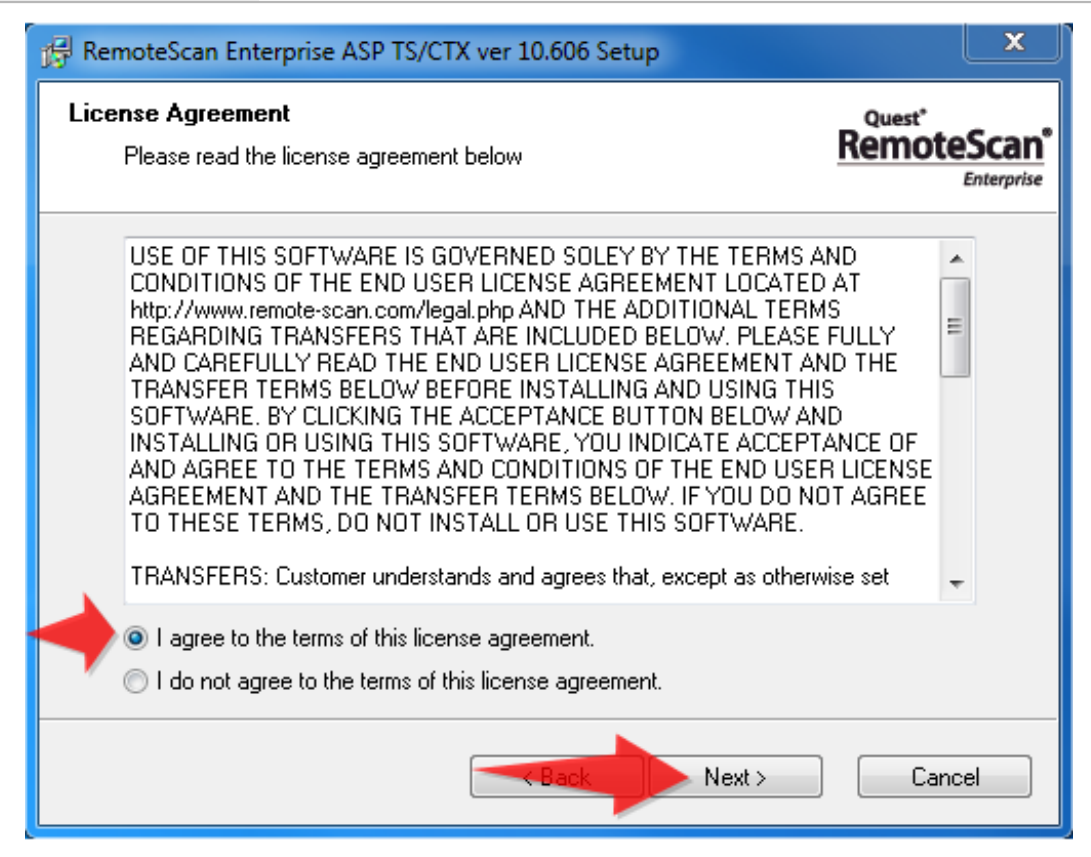

## f. Click Next.

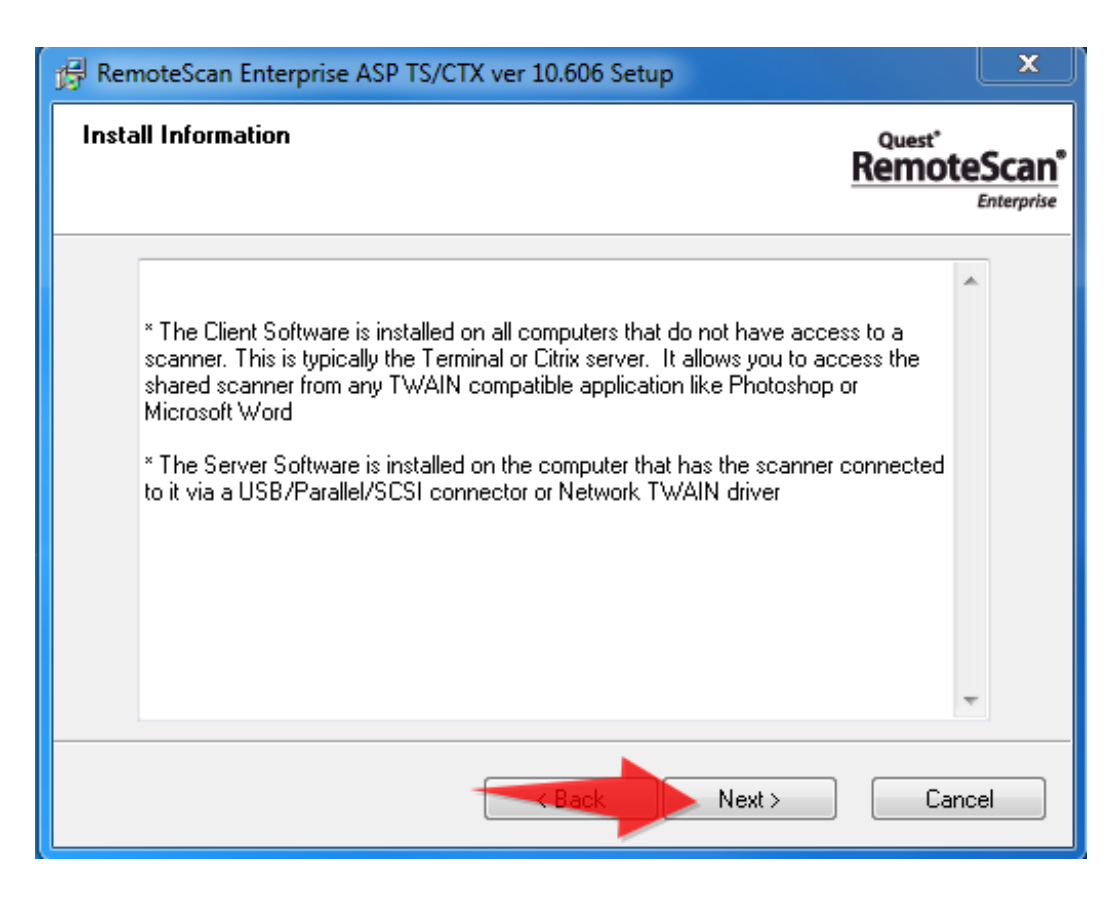

## g. Click Next.

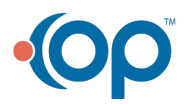

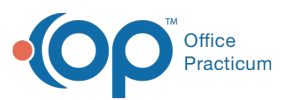

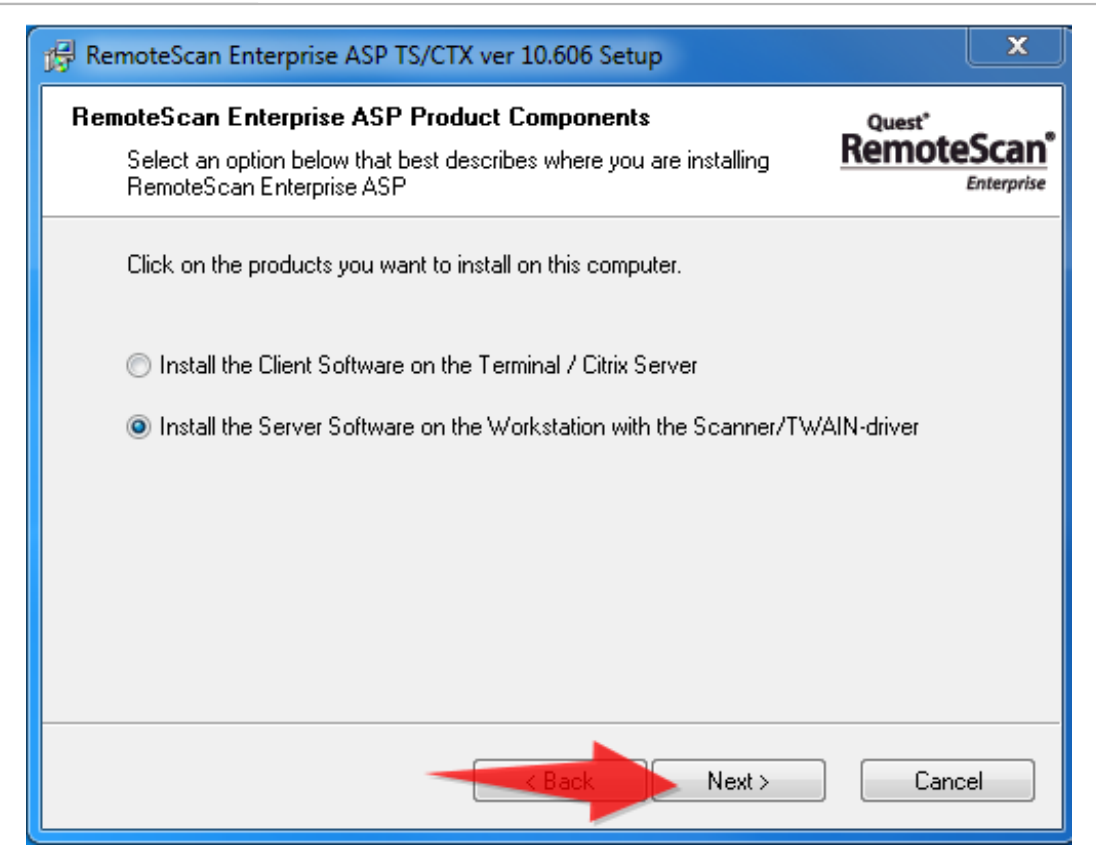

h. Click Next.

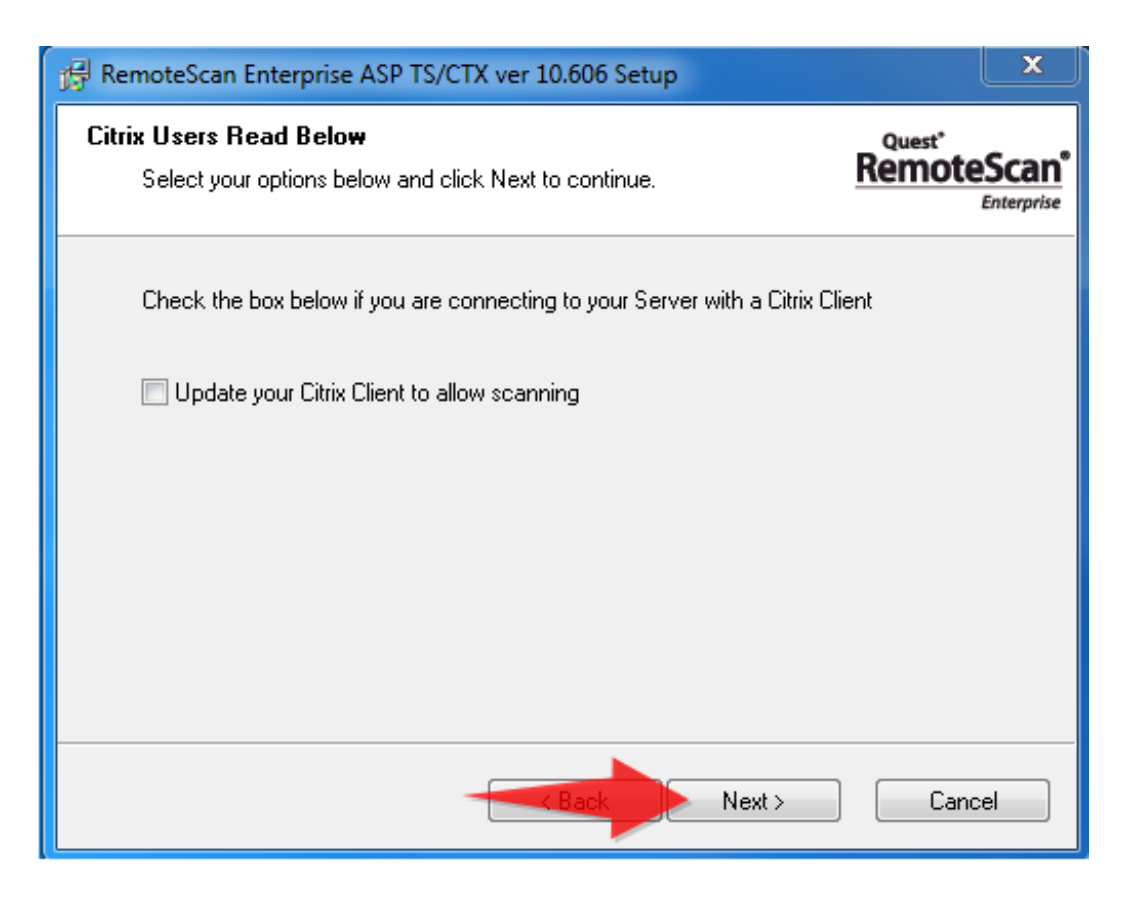

i. Click Next.

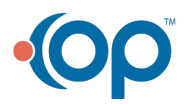

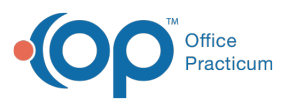

| 🛱 RemoteScan Enterprise ASP TS/CTX ver 10.606 Setup                                                                                                    | X                                                                 |  |  |
|----------------------------------------------------------------------------------------------------|-------------------------------------------------------------------|--|--|
| Installation Folder<br>Select the installation folder below and click Next to conti                                                                                                    | inue. Quest <sup>*</sup><br>RemoteScan <sup>*</sup><br>Enterprise |  |  |
| Setup will install the RemoteScan Enterprise ASP Server software to the directory listed<br>in the box below. To install to a different directory, either type in the new path or click<br>Browse to select another directory.<br>Install files to this location: |                                                                   |  |  |
| C:\Program Files (x86)\RemoteScan Server                                                                                                    | Browse                                                            |  |  |
| Space required on drive: 2.0                                                                                                    | мв                                                                |  |  |
| Space available on selected drive: 377                                                                                                    | 7880 MB                                                           |  |  |
| Back                                                                                                    | Next > Cancel                                                     |  |  |

j. Click Next.

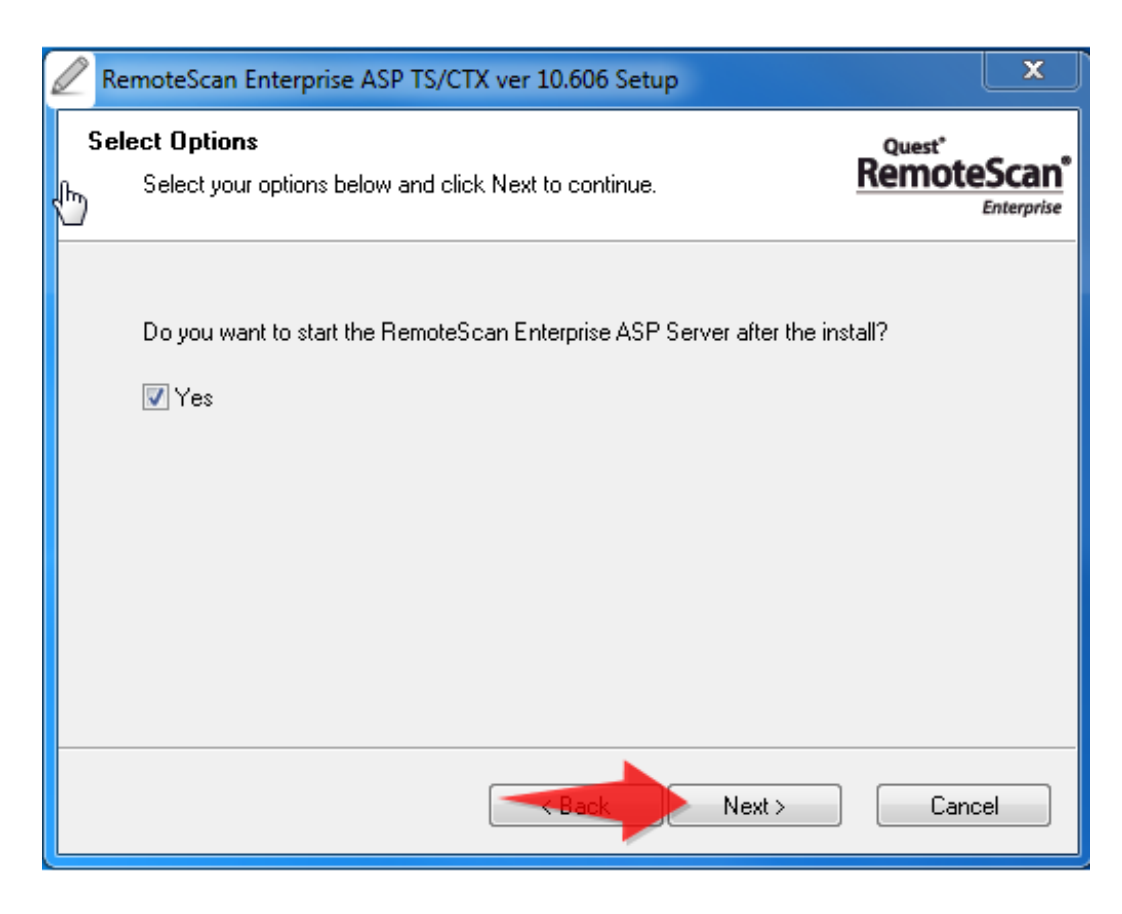

k. Click the box to Modify the firewall and then clickNext.

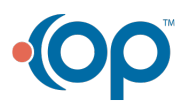

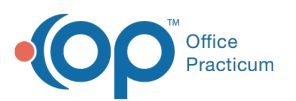

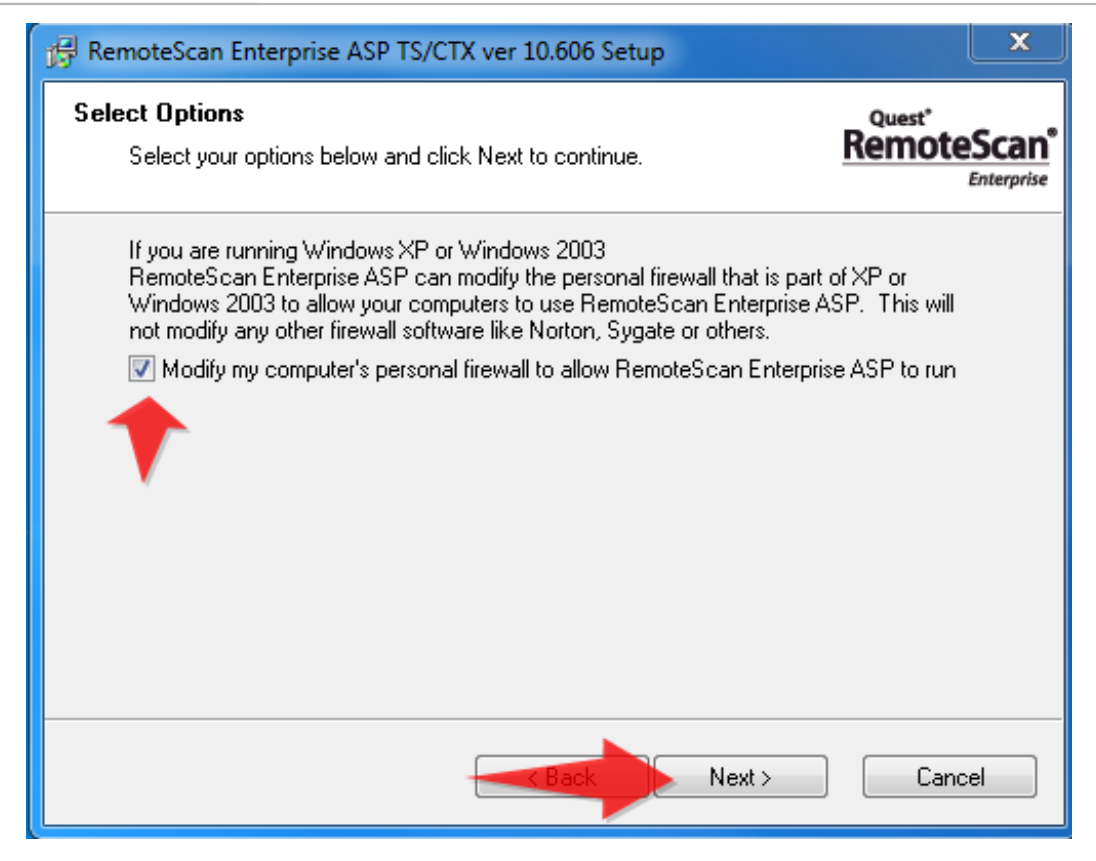

I. Click Finish.

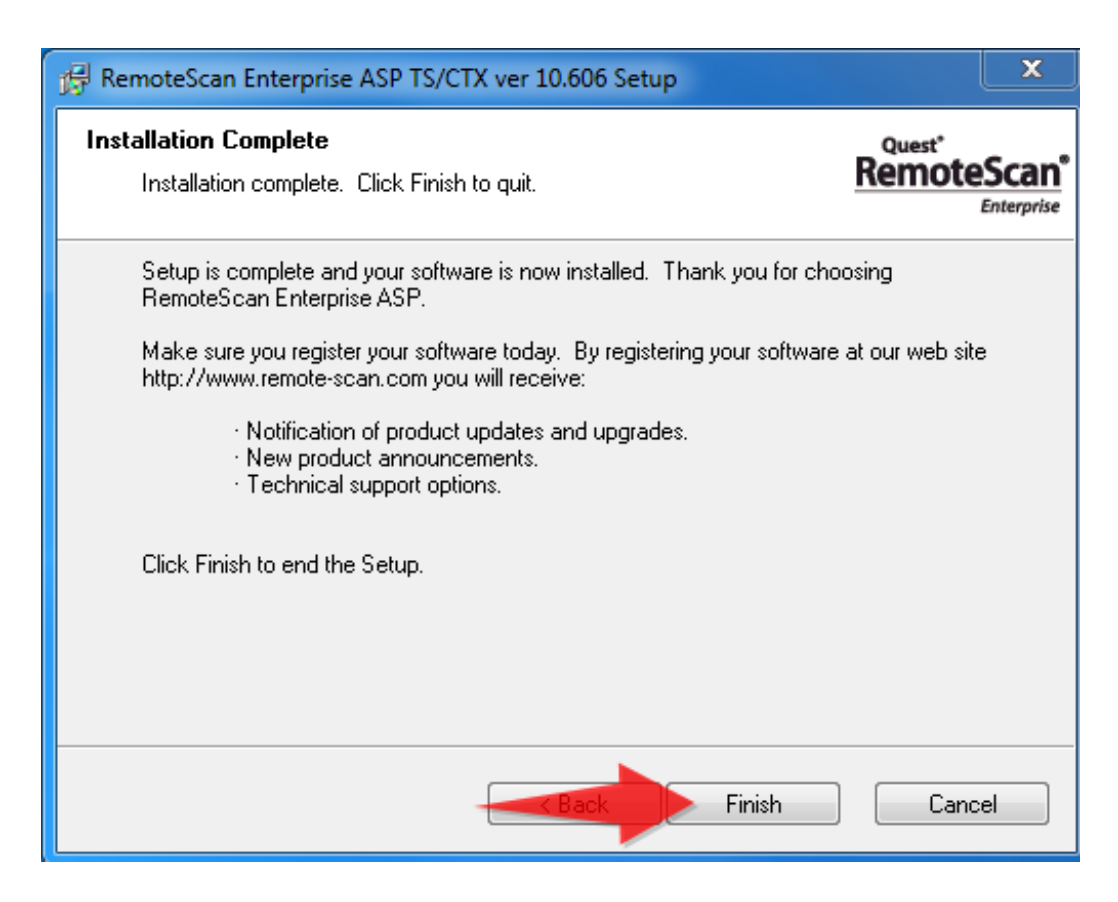

m. Launch Office Practicum and Login. then Check the remote scan icon in the task manager

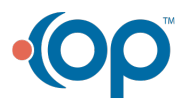

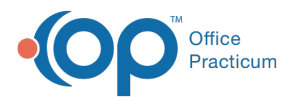

for a green bar to appear under the icon.

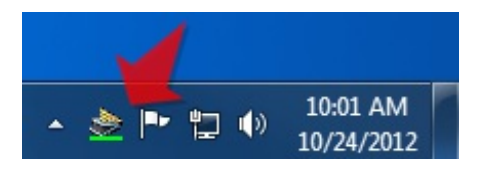

n. Click the icon and verify the correct scanner is selected under Choose a Twain Scanner.

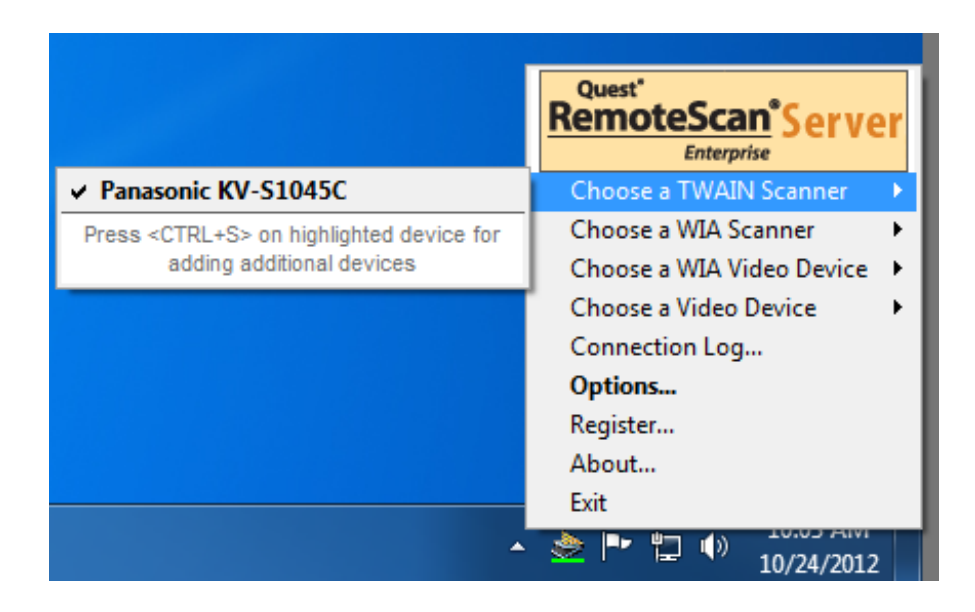

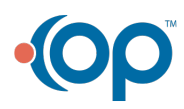